## Video Progress Assessments: Self-Assessment: Time Stamps and Annotations: Weeks 3, 5, and 7

Candidates will access their Clinical Practice Placement via their AMS Dashboard to completed the Self-Assessment Requirement for their Video Progress Assessments.

#### \*\* IMPORTANT NOTE\*\*

Candidate Placements are created in Week 2 using the DSP information provided in the Week 1 Tracking Form Assignment. Video Progress Assessment Self-Assessment Forms will not be accessible to Candidates until the end of Week 2.

#### Click on login screen

https://alliant.chalkandwire.com/Login.aspx

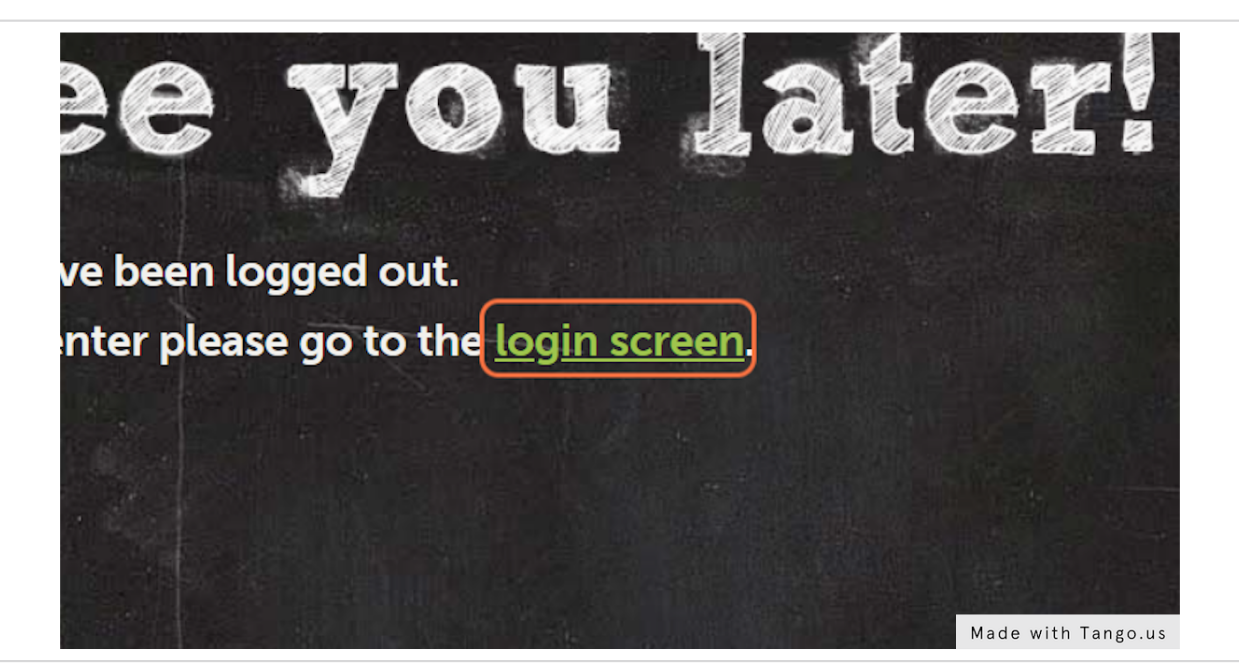

#### STEP 2

## <u>Click "sign in with Alliant ID" to use SSO (Single Sign</u> On)

| Alliant<br>International<br>University                                                                                                    |                    |
|----------------------------------------------------------------------------------------------------|--------------------|
| Lstudent<br>Login Name or Email<br>Password<br>SIGN IN WITH YOUR ALLIANT ID<br>Forget your password?<br>NEW USERS REGISTER HERE                                                                                                    |                    |
| Guest Users<br>RETRIEVE LOST INVITATION<br>If you are having trouble logging in, please contact<br>Tara Lopez: <u>tara lopez/flatiliant.edu</u> or Patty Muller:<br>multerBalliant.edu<br>multerBalliant.edu<br><b>Janthology</b><br>Formerly. Chalk & Wire<br>© 2023 Anthology Inc. @ | Made with Tango us |

## **Click on MY PLACEMENTS**

|   | Alliant<br>International<br>University                                                                                                    |
|---|----------------------------------------------------------------------------------------------------|
| w | ALKTHROUGH USER GUIDE SEE WHAT'S NEW                                                                                                    |
|   | Dashboard                                                                                                    |
|   | Overview Portfolios Pending Assessments Performance                                                                                                |
| ( | R<br>MY COURSEWORK<br>MY PLACEMENTS<br>Training Clinical Practice I-IV (Interns) -<br>Evaluation of Candidates: California<br>CCATION Alliant Test |
|   | Made with Tango.us                                                                                                    |

#### STEP 4

## Locate Week 3, Week 5, or Week 7 Video Progress Assessments

Click on the Link for the appropriate assessment and Select "Assess"

| Assessee <sup>¢</sup> | Assessor                        | Instrument                                                                                                    | Description                                                                         | Available <sup>‡</sup> | Due $^{\diamond}$ | Assessed<br>On $\diamond$ | Score <sup>©</sup> |
|-----------------------|---------------------------------|----------------------------------------------------------------------------------------------------|-------------------------------------------------------------------------------------|------------------------|-------------------|---------------------------|--------------------|
| Candidate             | District<br>Support<br>Provider | Jan 23- Clinical Practice Universal Quarterly<br>SummativeAssessment (CA Candidate): Week 8: To Be<br>Completed By District Support Provider | Week 8 Quarterly Summative<br>Assessment                                            | 2023-01-<br>10         | 2023-<br>01-15    |                           |                    |
| Candidate             | Candidate                       | Clinical Practice I-IV: California: Progress Assessment 1-<br>Candidate Self Assessment (PT. 1 of RSVA)                                      | Clinical Practice: Week 3: Progress<br>Assessment 1                                 | 2023-01-<br>10         | 2023-<br>01-15    |                           |                    |
| Candidate             | District<br>Support<br>Provider | Clinical Practice I - Intern - Guiding Principles Dispositions<br>Checklist                                                                  | Week 8: Guiding Principles<br>Disposition Checklist: DSP<br>Assessment of Candidate | 2023-01-<br>10         | 2023-<br>01-15    |                           |                    |
| ← Previous            | 1 Next $\rightarrow$            |                                                                                                    |                                                                                     |                        | S                 | howing 1 to 3 c           | of 3 entries       |

| Clinical Practice I-IV: Ca | lifornia: Progress Assessment 1- Candidate Self Assessment (PT. 1 of RSVA) (Manual Assessment)                                                                                                    |    |
|----------------------------|----------------------------------------------------------------------------------------------------|----|
| ③ ③ ➤ Student, Test ➤      | ×                                                                                                    |    |
| E Show Detailed View       |                                                                                                    |    |
| PENDING                    | Meets Expectations         Cardidate ALWATS demonstrates excellence in described criterion         Gardidate Considerity performs         quadrace or prompting, and color         to manage their own classroom         to manage their own classroom         to manage their own classroom         to manage their own classroom |    |
| Universal TPE 4.1 🚯 🜆      | Comment                                                                                                    |    |
| Universal TPE 4.2 (i) 🚛    | Comment                                                                                                    |    |
| Universal TPE 4.3 🛈 🚛      | Comment                                                                                                    |    |
| Universal TPE 4.4 🤨 🚛      | Comment                                                                                                    |    |
| Universal TPE 4.5  🚛       | Comment                                                                                                    |    |
| Universal TPE 4.6 (1) 🚛    | Comment                                                                                                    |    |
| Universal TPE 4.7 (1) 4.0  | Comment                                                                                                    |    |
| Universal TPE 4.8 🛈 💶      | Comment                                                                                                    |    |
|                            | Made with Tango.u                                                                                                    | ıs |

## Begin Self-Assessment part of the Video Progress Assessment

#### STEP 6

Add Time Stamp and Annotation in the comment section for each criteria Example: 1:34 TPE 4.1 was demonstrated by ....."

| ) 🕚 🗸 Student, Test 🗸   | ж                                                                          | € Saving C      |
|-------------------------|----------------------------------------------------------------------------|-----------------|
| E Show Detailed View    |                                                                            |                 |
| INCOMPLETE              |                                                                            | See Single Crit |
|                         | 40 30 20 10 Previous Comment: TPE 41                                       |                 |
|                         | ↓ ↓ ↓ ↓ 1341 demonstrated this competency by ADD Annotations to assessment | self            |
| Universal TPE 4.1 (i) 💶 | Add Time Stamp and Annotation:<br>1:34 TPE 4.1 was demonstrated by         |                 |
| Universal TPE 4.2 🕕 🚛   | Comment                                                                    |                 |
| Universal TPE 4.3 🕕 🚛   | Comment                                                                    |                 |
| Universal TPE 4.4 🕕 🚛   | Comment                                                                    |                 |
| Universal TPE 4.5 🕕 🚛   | Comment                                                                    |                 |
| Universal TPE 4.6 (1) 🚛 | Comment                                                                    |                 |
| Universal TPE 4.7 i 🜆   | Comment                                                                    |                 |
|                         | Comment                                                                    |                 |

# Self-Assess each criteria. Provide Time Stamp and Annotation for EACH criteria

Criteria without a time stamp or annotation will not be counted and may have a negative impact on your course average.

| Currical Practice I-IV. California. P | rogress Assessment 1 | - Candidat | e seu Asse | ssment | (FT. 1 OF KSVA) (Manual Assessment                                  | <i>.</i> , |                     |
|---------------------------------------|----------------------|------------|------------|--------|---------------------------------------------------------------------|------------|---------------------|
| 🕲 🛩 Student, Test 🛩                   |                      |            |            |        |                                                                     | ж          | 2 Saving Char       |
| E Show Detailed View                  |                      |            |            |        |                                                                     |            |                     |
| INCOMPLETE                            |                      |            |            |        |                                                                     |            | See Single Criteric |
|                                       | (4.0)                | 3.0        | 2.0        | 1.0    |                                                                     |            |                     |
|                                       | <b>•</b>             | *          | *          | *      |                                                                     |            |                     |
| Universal TPE 4.1 (1) (4.0)           |                      |            |            |        | Add Time Stamp and Annotation:<br>1:34. TPE 4.1 was demonstrated by |            |                     |
| Universal TPE 4.2 🚯 💶                 |                      |            |            |        | Comment                                                             |            | 4                   |
| Universal TPE 4.3 (1) (40)            |                      |            |            |        | Comment                                                             |            | 4                   |
| Universal TPE 4.4 🕕 🚛                 |                      |            |            |        | Comment                                                             |            | 1                   |
| Universal TPE 4.5 🕕 🚛                 |                      |            |            |        | Comment                                                             |            | 1                   |
| Universal TPE 4.6 🚯 💶                 |                      |            |            |        | Comment                                                             |            | 1.                  |
| Universal TPE 4.7 (i) (4.0)           |                      |            |            |        | Comment                                                             |            | 1.                  |
| Universal TPE 4.8 (i) 🚛               |                      |            |            |        | Comment                                                             |            |                     |
|                                       |                      |            |            |        |                                                                     | Made wit   | h Tango.u           |

### All criteria must be assessed.

If a criteria is not assessed, the average will calculate as "incomplete", and a grade will not be given.

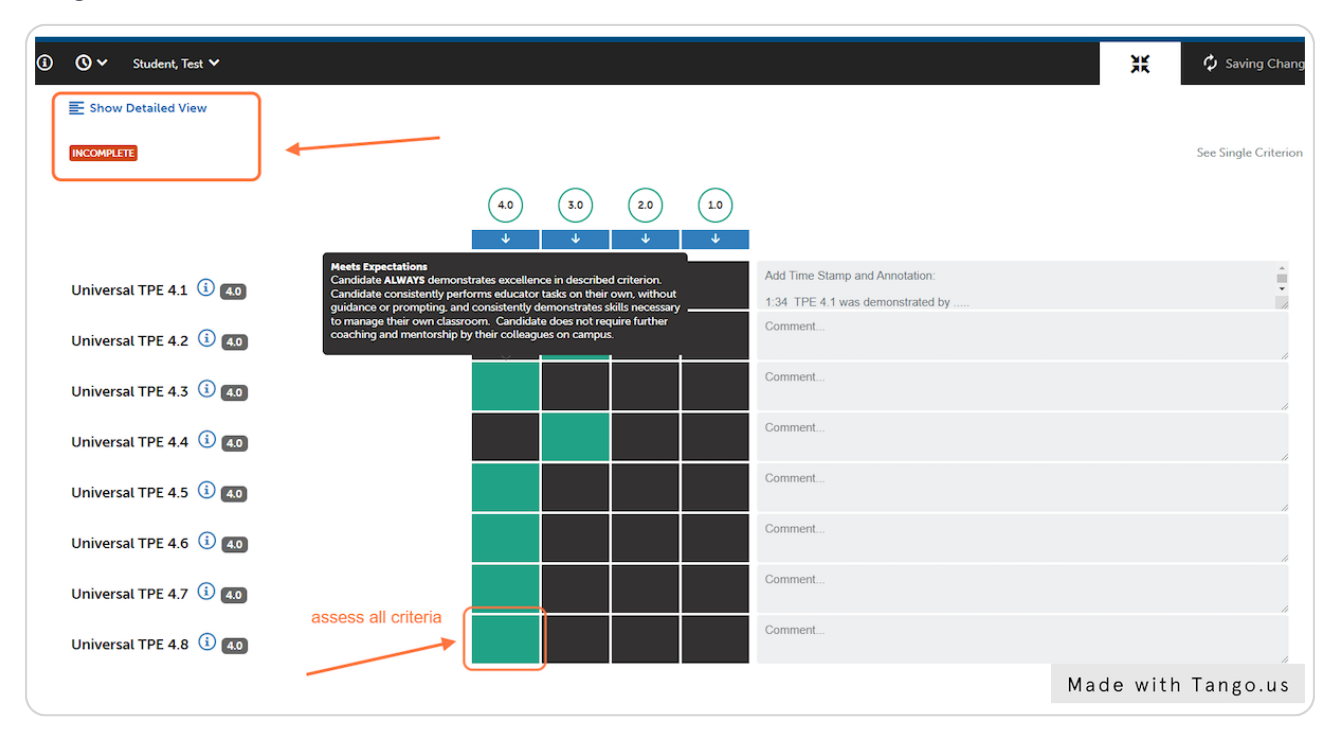

## Click on "Save" in top right corner of page

Selecting this option saves the data to the assessment management system (AMS)

| essment 1- Candidate | Self Assessment | (PT. 1 of RSVA)                                 | (Manual Assessme                  | ent)          | Submit Scores        |
|----------------------|-----------------|-------------------------------------------------|-----------------------------------|---------------|----------------------|
|                      |                 | ΧĶ                                              | • Ready                           | Save as Draft | ✔ Save               |
|                      |                 |                                                 |                                   | _             | See Single Criterion |
| 4.0 <u>3.0</u>       | 2.0 1.0         |                                                 |                                   |               |                      |
|                      |                 | Add Time Stamp a<br>1:34 TPE 4.1 was<br>Comment | nd Annotation:<br>demonstrated by |               | •                    |
|                      |                 | Comment                                         |                                   |               | 4                    |
|                      |                 | Comment                                         |                                   |               | 4                    |
|                      |                 | Comment                                         |                                   |               |                      |
|                      |                 | Comment                                         |                                   |               | 1                    |
|                      |                 | Comment                                         |                                   |               | Made with Tango.us   |

## Next, Click on the second Save Button on the left side of page.

It is important to do this step. This step calculates the average (grade) for the assessment. You MUST do this step for your grade to be calculated.

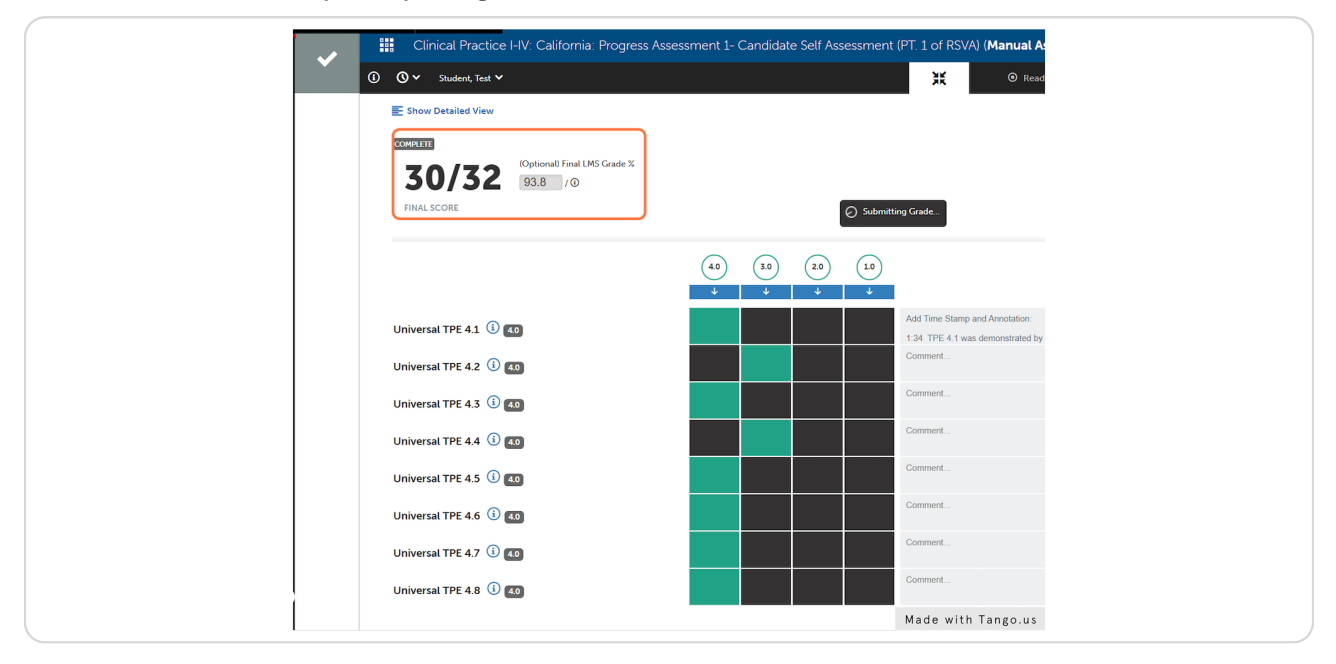

#### STEP 11

## **Return to My Placement Landing Site**

|              | Main Menu            |           |                   |  |
|--------------|----------------------|-----------|-------------------|--|
|              | Dashboard            | •         | W W               |  |
|              | My Coursework        | æ         |                   |  |
|              | My Results           | ✓         |                   |  |
|              | My Placements        | Ba        |                   |  |
| <del>~</del> | Work                 | <u>-</u>  |                   |  |
| ÷            | Reporting            | <u>l.</u> |                   |  |
|              | Contact List Manager |           |                   |  |
| <del>~</del> | Help                 | <b>(</b>  |                   |  |
|              |                      |           |                   |  |
|              |                      |           |                   |  |
|              |                      |           |                   |  |
|              |                      |           |                   |  |
|              |                      |           | Made with Tangana |  |

## Click on the completed Progress Assessment Self-Assessment (PT 1 of RSVA)

## Select "View Summary"

|                  |                      |                                                            |        | Template                      |             | Entries | Hours            |       |
|------------------|----------------------|------------------------------------------------------------|--------|-------------------------------|-------------|---------|------------------|-------|
| Training Cl      | inical Practice I-IV | Interns) - Evaluation of Candidates: Ca                    |        | Week 4 Hours Log Status Check |             |         | 1                | 0     |
| Assessme         | ents                 |                                                            |        |                               |             |         |                  |       |
| 15 <b>v</b> r    | ecords per page      |                                                            | Show   | / hide columns Print CSV      | Clear Sort  | Search  | :                |       |
| Assessee 4       | Assessor             | Instrument                                                 | Desc   | ription $\Rightarrow$         | Available ≑ | Due     | + Assessed<br>On | Score |
| Car              |                      |                                                            |        |                               |             |         |                  |       |
|                  |                      | Clinical Practice L-IV: California: Progress Assessment 1- | Clinic | al Practice: Week 3: Progress | 2023-01-    | 2023-   | 2023-01-         | 30/32 |
| Candidate        | Candidate            | Candidate Self Assessment (PT. 1 of RSVA)                  | Asses  | sment 1                       | 10          | 01-15   | 10               |       |
| Candidate<br>Car | Candidate            | Candidate Self Assessment (PT. 1 of RSVA)                  | Asses  | sment 1                       | 10          | 01-15   | 10               |       |

#### STEP 13

## **Click on View Details**

| GRADE: 93                                                                                                  | SCORE: 30/32 Student, Test                                                                                                    |                                                     |                                                      | ×<br>View Details                                                        |
|----------------------------------------------------------------------------------------------------|----------------------------------------------------------------------------------------------------|-----------------------------------------------------|------------------------------------------------------|--------------------------------------------------------------------------|
| © SUBMITT<br>© ASSESSEI<br>01-10 11:33:<br>↓ ASSESSO<br>✓ TYPE Ma<br>Evaluation of<br>@ ATTACHE<br>OVERALL | ED 2023-01-10 11:23:25<br>2 2023-01-10 11:33:13 ✓ Results Seen 2023-<br>42<br>R Student. Test<br>mual<br>ENT Training Clinical Practice I-IV (Interns) -<br>Candidates: Ca<br>ED FILE(S) None<br>COMMENT: None                                                        | EJOC n/a<br>III INSTRUMENT ©<br>≪ Tags<br>Save Tags | linical Practice I-IV. Ca<br>Idate Self Assessment ( | ifornia: Progress<br>PT_1 of RSVA                                        |
| Assessed                                                                                                   | Criteria                                                                                                    |                                                     |                                                      |                                                                          |
| Criterion                                                                                                  | Description                                                                                                    | Score                                               | •                                                    | Comments                                                                 |
| Universal<br>TPE 4.1                                                                                       | UU41: Locate and apply information about students'<br>academic status, content- and standards-related lean<br>and goals, assesment data. Ianguage proficiency stat<br>cultural background for both short-term and long-ter<br>instructional planning purposes.        | current<br>ing needs<br>us, and<br>m                | 4.0                                                  | Add Time Stamp<br>and Annotation:<br>1:34 TPE 4.1 was<br>demonstrated by |
| Universal<br>TPE 4.2                                                                                       | UU4.2: Understand and apply knowledge of the range<br>characteristics of typical and atypical child developme<br>birth through adolescence to help inform instructiona<br>and learning experiences for all students.                                                  | and <b>0.0</b> I                                    | 4.0                                                  |                                                                          |
| Universal<br>TPE 4.3                                                                                       | UU4.3: Design and implement instruction and assess<br>reflects the interconnectedness of academic content<br>related student skills development in literacy, mathem<br>science, and other disciplines across the curriculum, a<br>to the subject area of instruction. | nent that<br>areas and<br>atics.<br>is applicable   | 4.0                                                  |                                                                          |
| Universal                                                                                                  | UU4.4: Plan, design, implement and monitor instruction                                                                                                    | on, making                                          | 5.0/4                                                | Made with Tango us                                                       |

## Click "Print" in upper right corner.

Select the "Save to PDF" option, and Submit that PDF to your course faculty as a part of your Video Progress Assessment materials in Weeks 3, 5, and 7

|                                                                                                    | nt<br>national<br>ersity                                                                                                    |                                                                                                    | � ⊠                 | Test Student~                                          |
|----------------------------------------------------------------------------------------------------|----------------------------------------------------------------------------------------------------|----------------------------------------------------------------------------------------------------|---------------------|--------------------------------------------------------|
| Assessr                                                                                                    | nent Details                                                                                                    |                                                                                                    |                     | Print Return                                           |
| GRADE: 93                                                                                                    | 80% SCORE: 30/32 Student, Test                                                                                                    |                                                                                                    |                     | Actions -<br>Reassess                                  |
| <ul> <li>③ SUBMITTE</li> <li>④ ASSESSED</li> <li>▲ ASSESSOR</li> <li>✓ TYPE Man</li> <li>■ PLACEME</li> <li>Ø ATTACHED</li> <li>Ø ATTACHED</li> </ul> | 2023-01-10 11:33:13                                                                                                    | EIOC n/a      WINSTRUMENT <u>Clinical Practice I-IV</u> . <u>California. Progr</u> ✓ Tags      Save Tags           | ess Assessment 1- C | andidate Self Assessment (PT. 1 of RSVA)               |
| Criterion                                                                                                    | Description                                                                                                    |                                                                                                    | Score               | Comments                                               |
| Universal<br>TPE 4.1                                                                                                    | UU4 1: Locate and apply information about students' current academic status, cor<br>proficiency status, and cultural background for both short-term and long-term ins | ntent- and standards-related learning needs and goals, assessment data, language<br>structional planning purposes. | 0.0 M               | Add Time Stamp and<br>Annotation:<br>ade with Tango.us |